# **Create Speech Bubbles in Photoshop**

- 1. **Open** your image in Photoshop **File** > **Open**
- <u>Click and hold</u> on the Rectangle Tool towards the <u>bottom</u> of the <u>left toolbar</u> > choose the Ellipse Tool
- At the top, make sure the
   Fill is white you'll need to
   use the colour palate
- Make the Stroke colour no fill use the red diagonal line
- 5. Draw your speech bubble and use the Move Tool (the top arrow on the left toolbar) to drag it around

# Make the call out

- 6. <u>Click and hold</u> on the Ellipse Tool > choose the Triangle Tool
- 7. Draw a triangle
- 8. Switch to the Move Tool
- 9. <u>IMPORTANT:</u> Make sure Show Transform Controls is ticked
- Change the size and shape of the triangle so that it acts as the mouth piece of the speech bubble

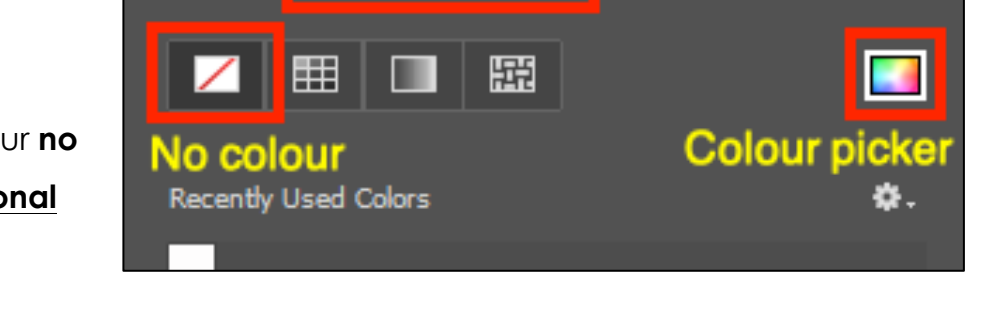

Stroke: 🚅

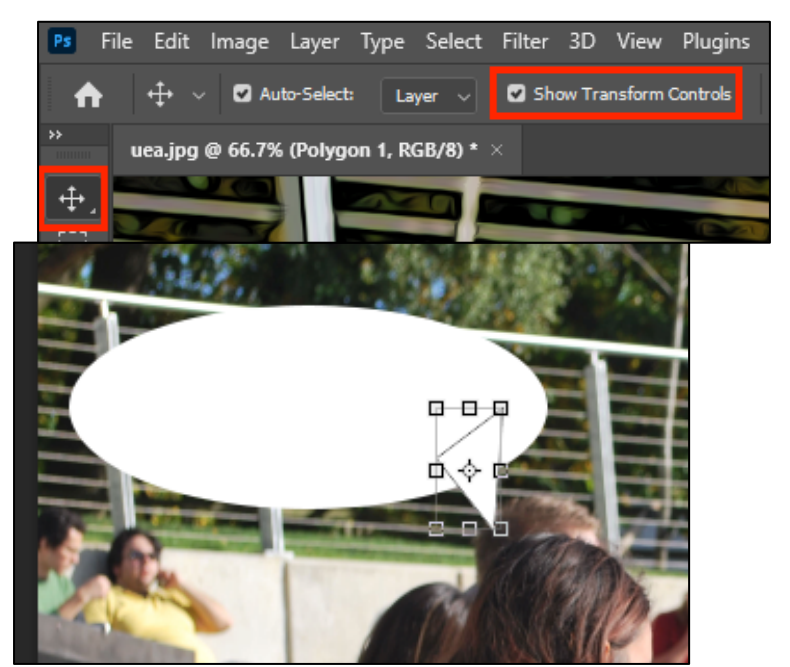

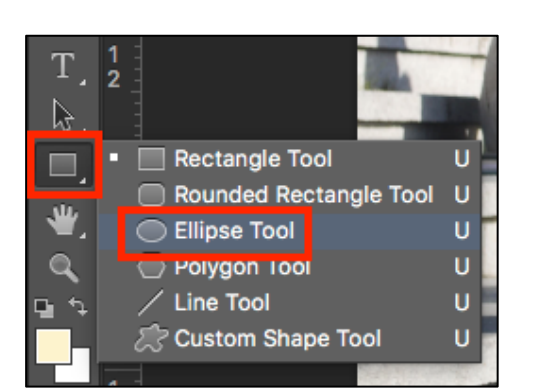

1 px

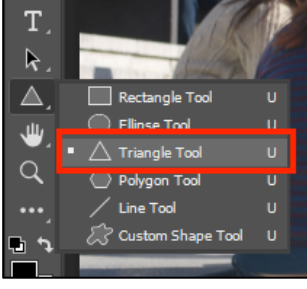

# Merge the shapes

We need to combine the ellipse and the triangle

- Hold the <u>SHIFT</u> key down and select both the Triangle 1 and Ellipse 1 layers in the <u>layer stack</u>
- 12. Layer > Merge Shapes

This creates just one shape called Triangle 1

# Add a line around the bubble

Make sure you're clicked on the Triangle 1 layer

- 13. Layer > Layer style > Stroke
- 14. IMPORTANT: set the Position drop down box to Outside
- 15. Make sure the **colour** is set to **black**
- Change the Size of the stroke to something thick enough (try something between 12 and 24 to start with – it will depend on the size of the call out)
- 17. Click **OK**

This create a single shape with a dark outline

# Add text

18. Now add your text to the speech bubble
Usually comic book lettering uses
CAPITAL LETTERS and a hand
drawn style of font

You can add thought bubbles and rectangles to describe action using the same method.

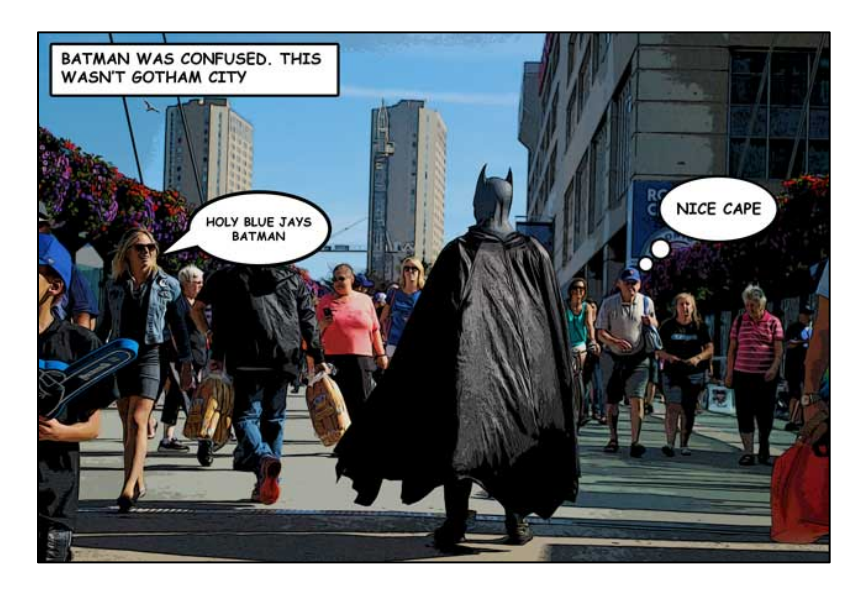

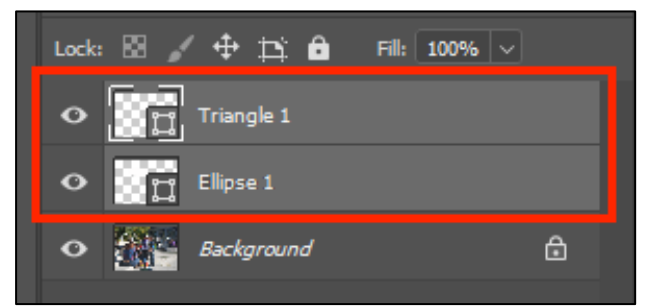

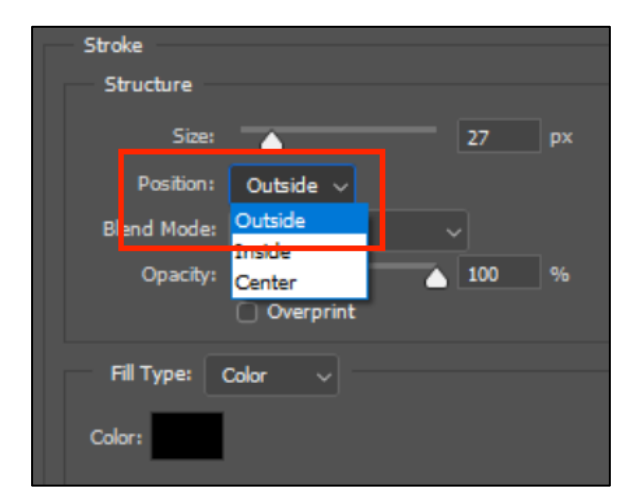